# **Step-by-Step Guide**

Book Dine With Visa 2023 On FunNow

Kuala Lumpur / Akar Dining / Dine with Visa | Curated 12-Item Menu | 1 Pax

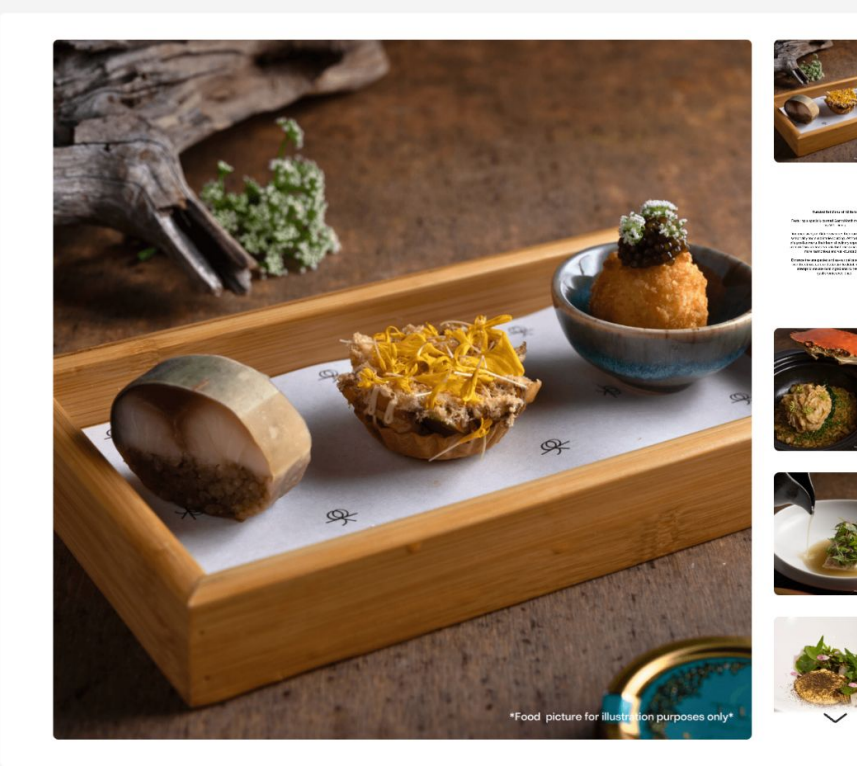

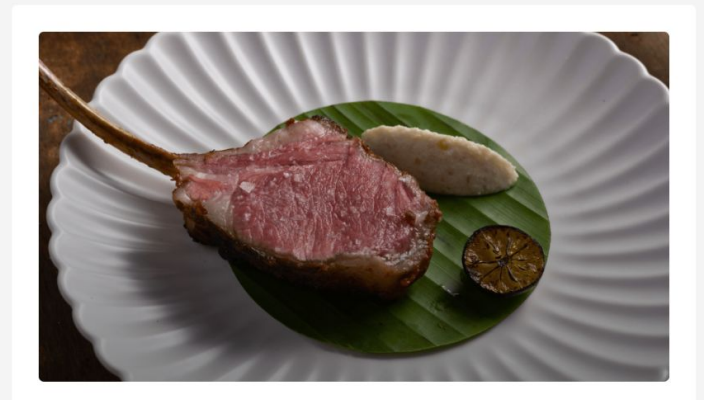

Townload App

Akar Dining

Dine with Visa | Curated 12-Item Menu | 1 Pax

★ 5 (10)

MYR From 440.8 440.8

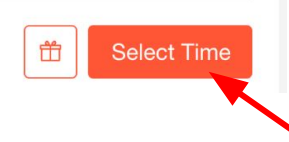

Step 1: At package page, click "Select Time".

## Start Booking

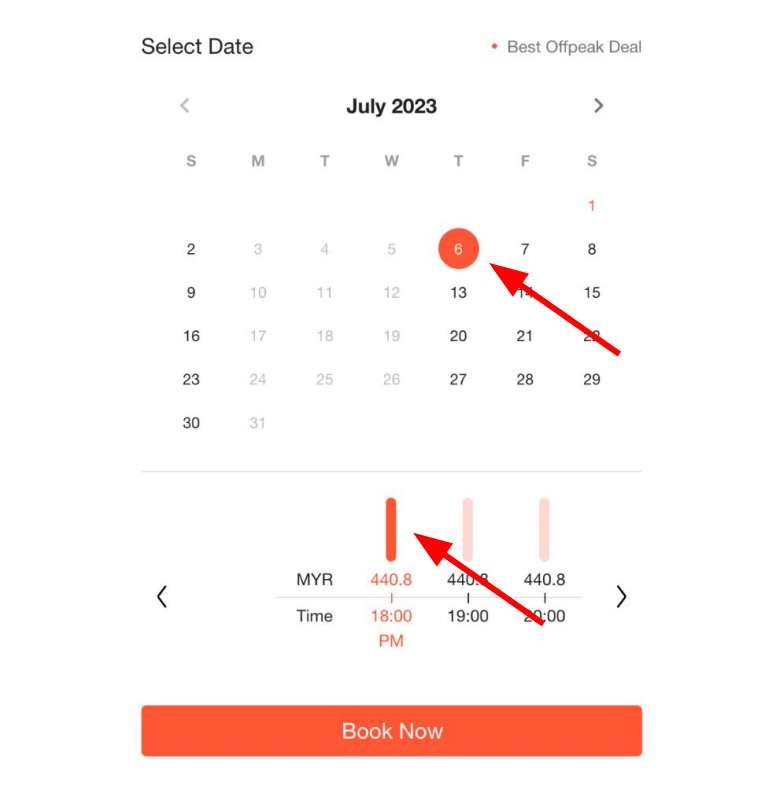

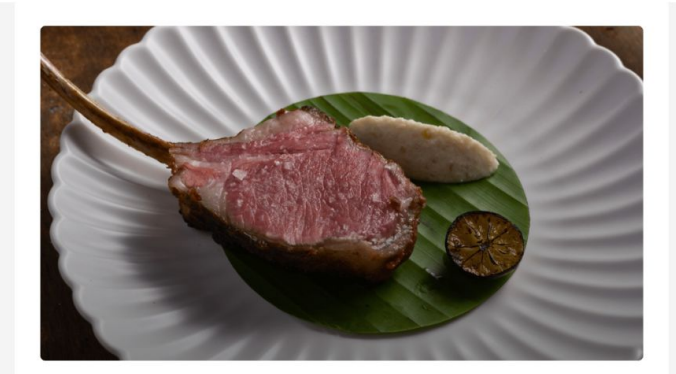

Akar Dining

Dine with Visa | Curated 12-Item Menu | 1 Pax

Start 07/06 18:00

End 07/06 19:30

Total Payment MYR 440.8

Step 2: Select preferred dining date and time slot.

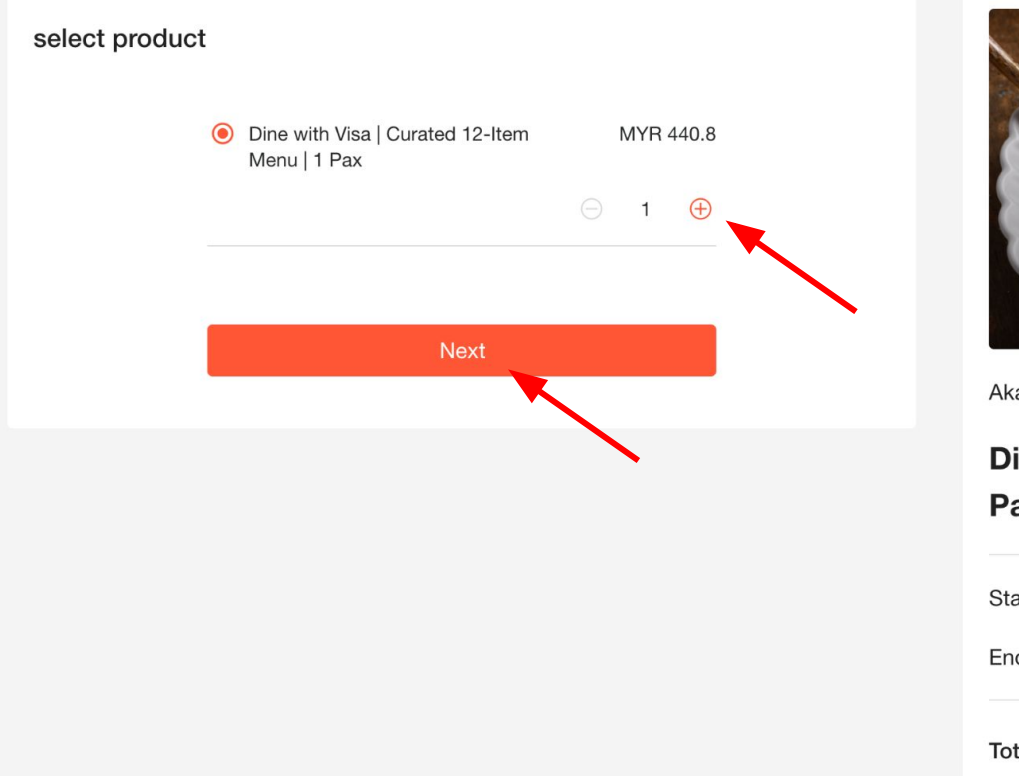

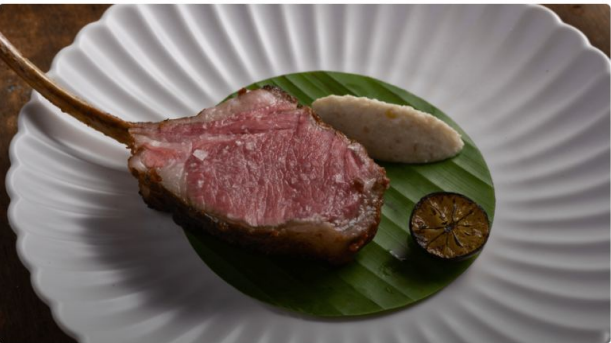

Akar Dining

| Dine with Visa   Curated | 12-Item Menu   1 |
|--------------------------|------------------|
| Pax                      |                  |

Start 07/06 18:00

End 07/06 19:30

Total Payment MYR 440.8 Details ~

Step 3: Select quantity of menu (pax) and click "Next".

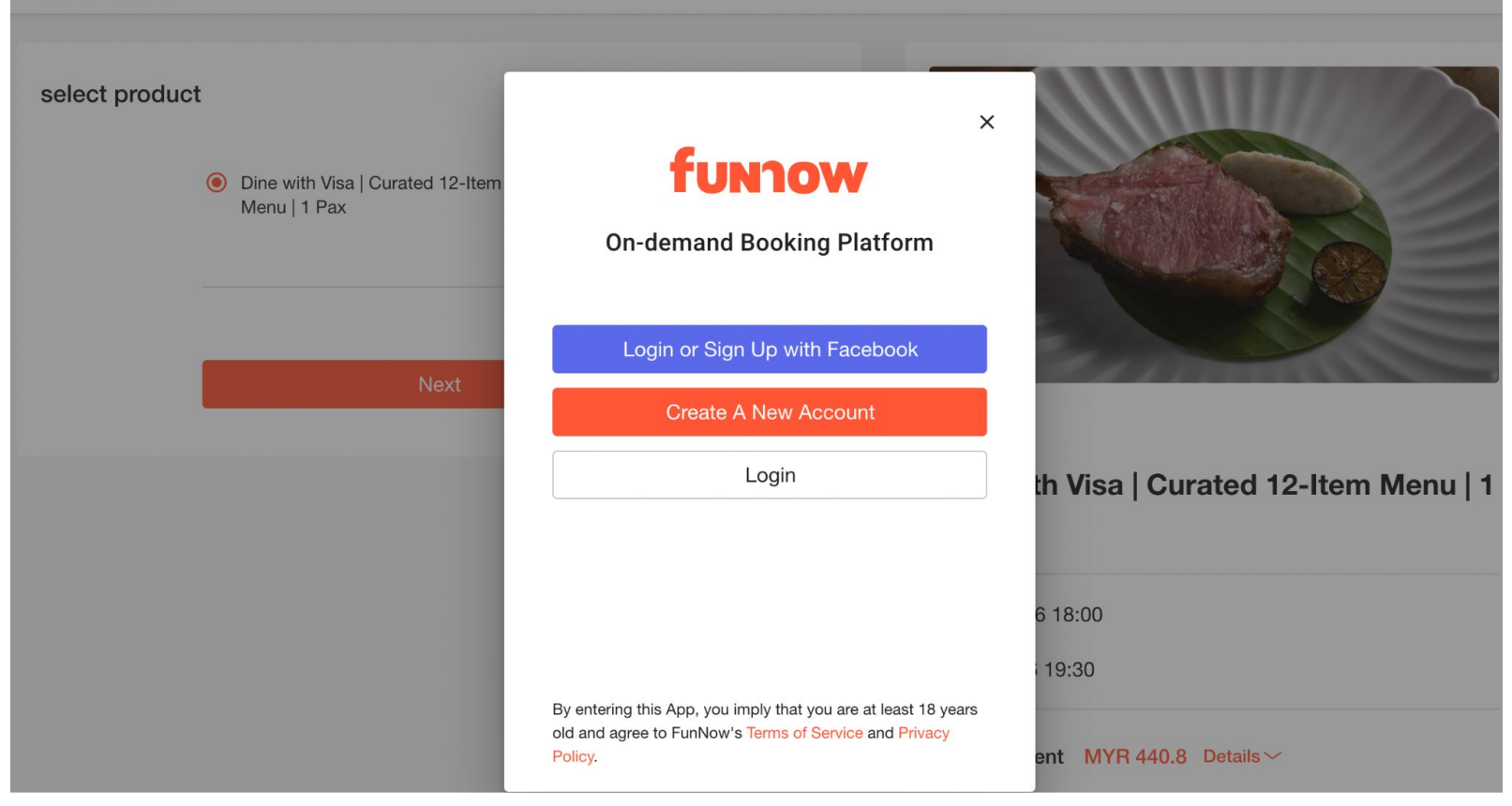

Step 4a: Create a FunNow account if you aren't an existing user yet.

| select produc | <ul> <li>Dine with Visa   Curated 12-Item<br/>Menu   1 Pax</li> </ul> | <b>funtow</b><br>Sign Up                    | × |                                |
|---------------|-----------------------------------------------------------------------|---------------------------------------------|---|--------------------------------|
|               |                                                                       | Account Please enter email                  |   |                                |
|               | Next                                                                  | Password                                    |   | 2411722                        |
|               |                                                                       | Please enter password                       | 0 |                                |
|               |                                                                       | Password must contain at least 6 characters |   | th Visa   Curated 12-Item Menu |
|               |                                                                       | Retype password                             | 0 |                                |
|               |                                                                       | Sign Up                                     |   | 6 18:00                        |
|               |                                                                       | Already a member? Login                     |   | 19:30                          |
|               |                                                                       | Use other methods                           |   | ent MYR 440.8 Details ∽        |

Step 4a: Fill in your email and password to create an account.

| select product                                                                   |             |
|----------------------------------------------------------------------------------|-------------|
| <ul> <li>Dine with Visa   Curated 12-Item<br/>Menu   1 Pax</li> <li>K</li> </ul> |             |
| Login                                                                            |             |
| Account<br>my.cm@myfunnow.com                                                    |             |
| Password                                                                         | em Menu   1 |
| Forgot password?                                                                 |             |
| Login 6 18:00                                                                    |             |
| Use other methods                                                                |             |

Or Step 4b: Fill in email and password to login your existing FunNow account.

## Remarks

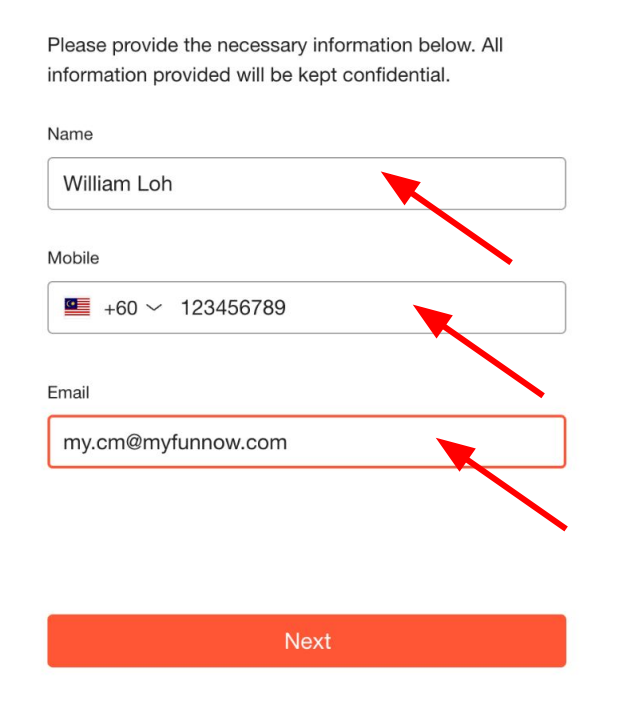

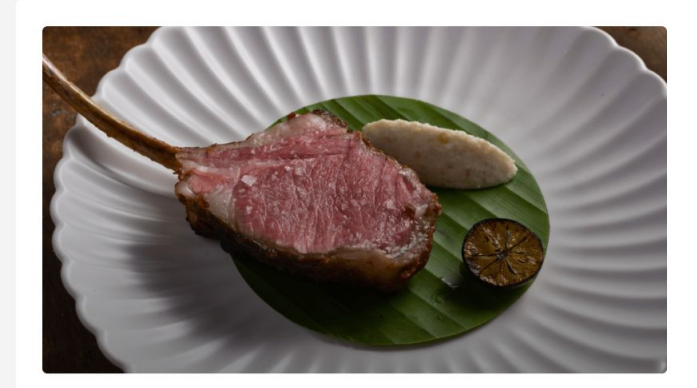

Akar Dining

Dine with Visa | Curated 12-Item Menu | 1 Pax

Start 07/06 18:00 End 07/06 19:30 Total Payment MYR 440.8 Details ∽

Step 5: Fill in your name, mobile number and email.

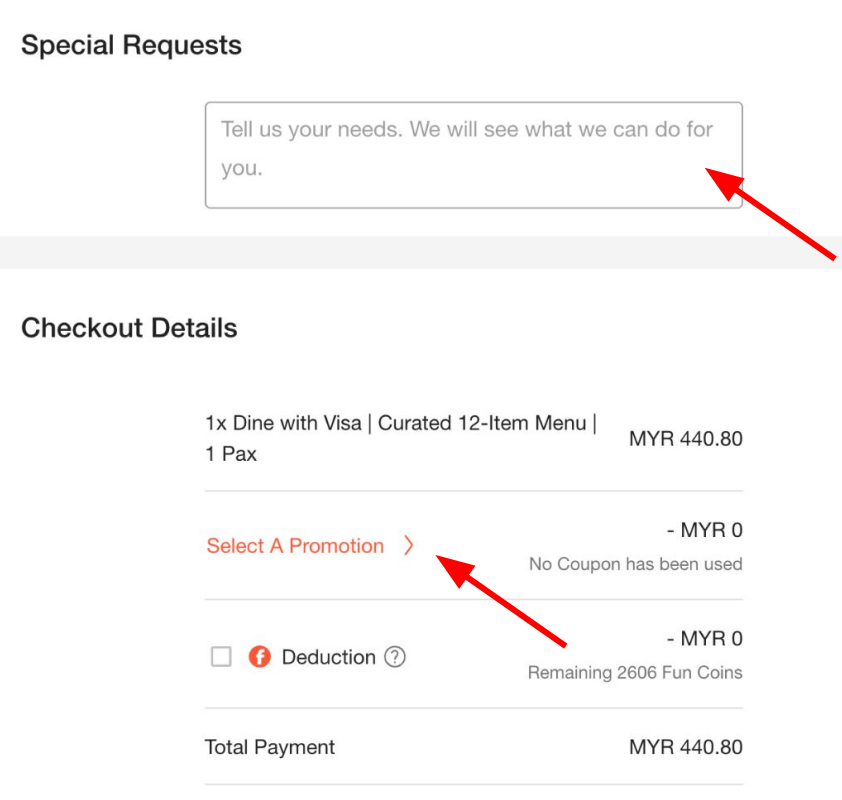

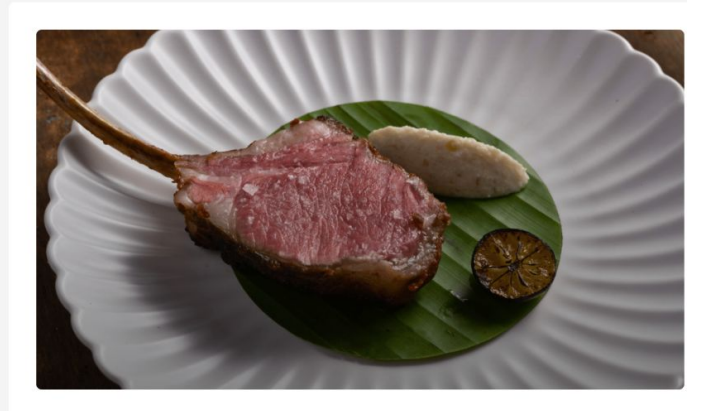

Akar Dining

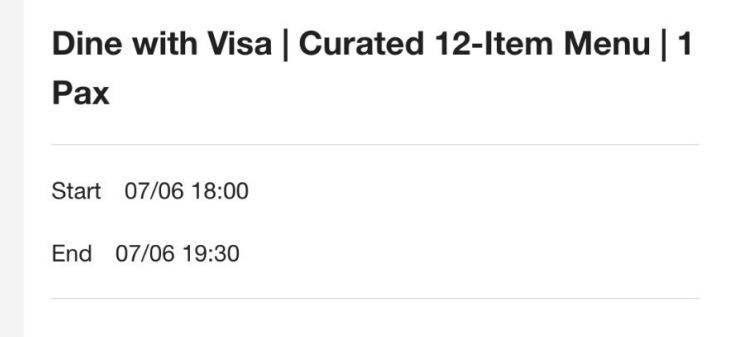

Step 6: Fill in your special request for the restaurant (if any) and click "Select A Promotion" to use a promo code (if any).

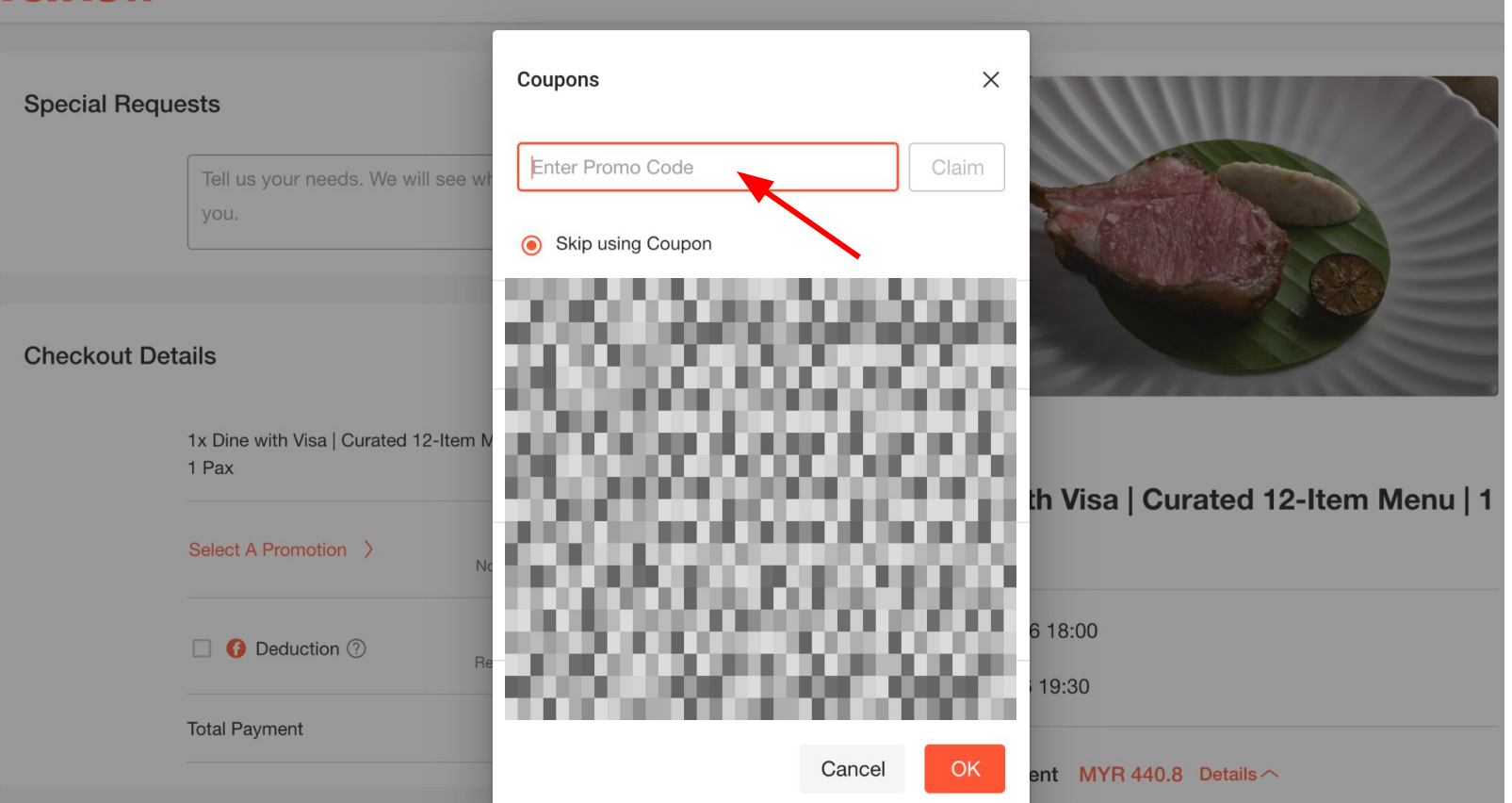

Step 7: Key in the promo code and click "Claim".

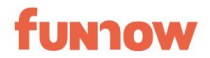

## **Payment Method**

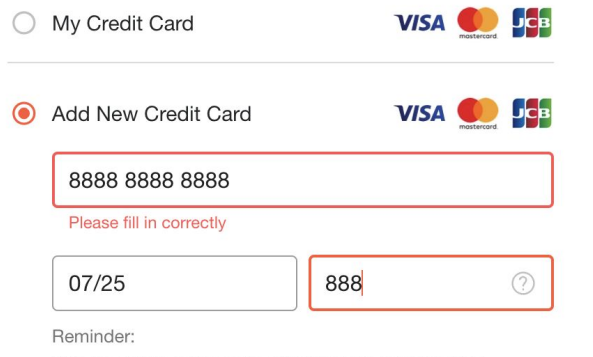

If the payment currency is different from the specified currency of your payment method, your credit card issuing bank may charge you exchange rate difference and handling fee. Please contact your issuing bank if you have any questions.

 $\fbox{1}{10}$  This transaction is secured and in compliance with PCI-DSS international security certification.

GrabPay

GrabPay

Step 8: Key in the payment details.

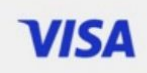

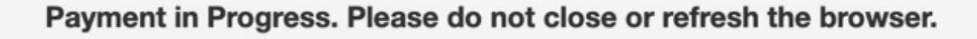

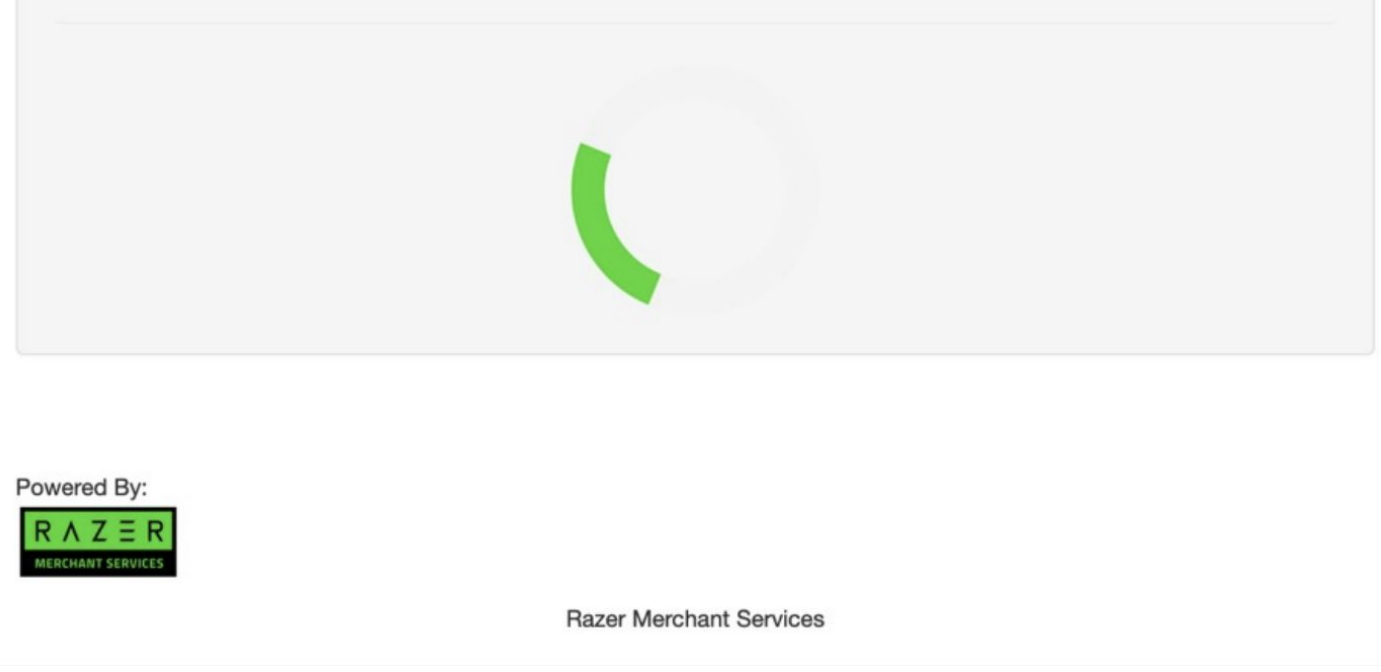

Step 9: Booking is successful once the payment is processed.

Step 10: Head to the restaurant to dine-in and enjoy!